Configuring Hyper-V Virtual Switch lab notes

Click Next to begin your lab exercise

- 1. Click on Tools, Hyper-V Manager
- 2. Under Actions, click on Virtual Switch Manager
- 3. Under "What type of virtual switch do you want to create", select Internal
- 4. Read the description fot the Internal Switch
- 5. Click on **Private**, read the description for the private switch
- 6. Select External and click on Create Virtual Switch
- 7. Press the Delete key on your keyboard
- 8. Type External Virtual Switch for the name of your virtual switch, press Enter

## Enable SR-I/O on the Virtual Switch

- 9. Select the check box to the left of **Enable single root I/O virtualization**
- 10. Click on **OK** to continue
- 11. Click on Yes on the Apply Networking Changes box

## Creating a Virtual Machine and using the Virtual Switch you created in Virtual Switch Manager

- 1. Right-click Server1
- 2. Click on **New Virtual Machine**
- 3. On the Befoe you begin screen click on Next
- 4. Type virtualclass for the name of your virtual machine, press Enter
- 5. Click on Next to continue
- 6. On the Specify Generation age, select Generation 2, athen click Next
- 7. Type 32 for the memory amount, press Enter
- 8. Clcik on Next to continue
- 9. ON the configure Networking s creen, click on the Connection down arrow
- 10. Select the External Virtual Switch you created earlier on
- 11. Click on Next to continue
- 12. Accept Install an operation system later by clicking on Next
- 13. Click on Finish to complete the New Virtual Machine Wizard

## Enable SR-IOV on the virtual machine

- 1. Right-click on the virtual machine, **virtualclass** and select **settings**
- 2. Expand Network Adapter and select Hardware Acceleration
- 3. Enable SR-IOV
- 4. Click on Apply

\*\*\*End of Lab\*\*\*